## Allegro布线规则的设置说明

PCB布线经常会要求对重要的信号线进行规则的设置。*布线规则*的设置通常包括线宽和线距两大部分。下面就以一主板Layout guide为例部分说明之。

## 1. 首先是对整板未定义线规则的设置,如下表所示:

| Net Name              | Width                                  | Spacing                                | Net<br>Group |
|-----------------------|----------------------------------------|----------------------------------------|--------------|
| Non-special<br>Signal | Inner layer:<br>4<br>Outer layer:<br>5 | Inner layer:<br>4<br>Outer layer:<br>5 |              |

选择 並打开set standard values

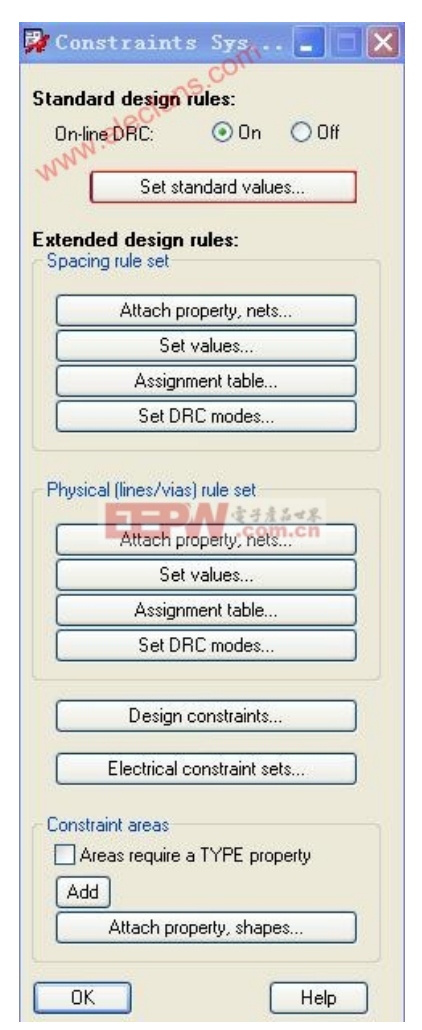

| 🙀 Default Values F | 'ora 🔳 🗖 🔀            |
|--------------------|-----------------------|
| Subclass:          | INT1 💌                |
| Line to line:      |                       |
| Line to pad:       | XX                    |
| Pad to pad:        | 5 MIL                 |
| Line width:        | 4 MIL                 |
| Etch on subclass:  | Allowed               |
| Same net DRC:      | On 💌                  |
| OK Cancel          | Reset Help            |
| 🛱 Default Yalues F | 使子產品世界<br>.com.cn □□× |
| Subclass:          | ТОР                   |
| Line to line:      | xx                    |
| Line to pad:       | ××                    |
| Pad to pad:        | 5 MIL                 |
| Line width:        | 5 MIL                 |
| Etch on subclass:  | Allowed               |
| Same net DRC:      | On 😽                  |
| OK Cancel          | Reset Help            |

这里规定了Default line 在outer layer(TOP)和inner layer(INT1)中的line width 和pad to pad 的间距。

2. 接下来设置HOST 部分,见下表要求:

| Net Name       | Width                                  | Spacing | Space with<br>other<br>signal | Net<br>Group |
|----------------|----------------------------------------|---------|-------------------------------|--------------|
| FSB<br>Signals | Inner layer:<br>4<br>Outer layer:<br>5 | 8/10    | 20                            | HOST         |

首先将属于此网络的所有net 定义为同一组,即BUS NAME=HOST 选择Edit-Properties 并在右侧的当前命令栏中点击More 打开Find by name or property 窗口,ok

| ∫ Options ∖∫    | Find Visibility |  |  |
|-----------------|-----------------|--|--|
| - Design Object | Find Filter     |  |  |
| All On A        | JI Off          |  |  |
| Groups          | Shapes          |  |  |
| Comps           | 🔲 Voids         |  |  |
| Symbols         | Cline Segs      |  |  |
| Functions       | Other Segs      |  |  |
| 🗹 Nets          | Tind der A      |  |  |
| 🗌 Pins          | DRC errors      |  |  |
| Vias            | Text            |  |  |
| 🔲 Clines        | Ratsnests       |  |  |
| 🔲 Lines         | 🗌 Rat Ts        |  |  |
| Find By Name    |                 |  |  |
| Net             | 💌 Name 💌        |  |  |
| >               | More            |  |  |

| Find by Wame or Property                                              |                                    |                                                                                                    |
|-----------------------------------------------------------------------|------------------------------------|----------------------------------------------------------------------------------------------------|
| Dbject type: Net                                                      |                                    |                                                                                                    |
| Available objects                                                     | Selected objects                   |                                                                                                    |
| Name filter: h*<br>Value filter:                                      |                                    |                                                                                                    |
| H_A#3<br>H_A#4<br>H_A#5<br>H_A#6<br>H_A#7<br>H_A#8<br>H_A#9<br>H_A#10 | 了 考產品 ★祭<br>.com.cn                |                                                                                                    |
| Use 'selected objects' for a deselection operation                    | (Apply) H                          | telp                                                                                                    |
| 洋就可以得到下面的窗口:                                                          |                                    |                                                                                                    |
| Edit Property                                                         |                                    |                                                                                                    |
| Table of Contents                                                     | Delete Property                    | Value                                                                                                    |
| Available Properties                                                  | Bus_Name                           | HOST DATA0                                                                                                    |
| Min_Neck_Width<br>Min_Noise_Margin<br>Min_Setup                       | Net_Physical_Type Net_Spacing_Type | HOST 4/5<br>HOST 8:10/20                                                                                        |
| Net_Physical_lype<br>Net_Schedule<br>Net_Spacing_Type                 |                                    | Level D                                                                                                    |
| No_Pin_Escape                                                         | 2 7/2                              | AR TO AT                                                                                                    |
| No_Hat                                                                | .con                               | n.cn                                                                                                    |
| <                                                                     |                                    |                                                                                                    |
| News                                                                  |                                    |                                                                                                    |
|                                                                       |                                    |                                                                                                    |
|                                                                       |                                    |                                                                                                    |
| OK Cancel Help                                                        | Reset Apply Sh                     | now ->                                                                                                    |
|                                                                       |                                    | Concerning and the second second second second second second second second second second second second second s |

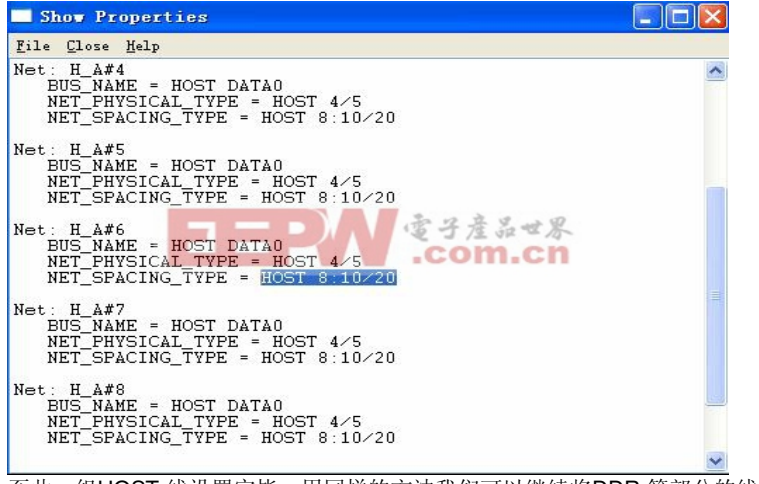

至此一组HOST 线设置完毕,用同样的方法我们可以继续将DDR 等部分的线设置完

3. 重新打开 **一**,选择 spacing rule set-set value,点击ADD 添加HOST 8:10

| 🙀 Spacing Rule Set                  | Etch Spacing             | Values           |             |
|-------------------------------------|--------------------------|------------------|-------------|
| Constraint Set Name:                | HOST 8:10                | ~                |             |
| Subclass:                           | ALL ETCH                 | <b>V</b>         |             |
| Add Copy                            | Delete                   |                  |             |
| Global fields are used to set mu    | ltiple constraints only. |                  |             |
| Global 😽                            | Spacing:                 |                  |             |
| Pin To Pin:                         | 5 MIL                    |                  |             |
| Line To Pin:                        | 5 MIL                    |                  |             |
| Line To Line:                       | XX                       |                  |             |
| Via To Pin:                         | 5 MIL                    |                  |             |
| Via To Via:                         | 5ML 電子撞                  | 品世界              |             |
| Via To Line:                        | 5 MIL .CO                | n.cn             |             |
| Shape To Pin:                       | 8 MIL                    |                  |             |
| Shape To Via:                       | 8 MIL                    |                  |             |
| Shape To Line:                      | 8 MIL                    |                  |             |
| Shape To Shape:                     | 8 MIL                    |                  |             |
| Non Paired                          |                          |                  |             |
| Same Net DRC:                       | On 🖌                     |                  |             |
| Min BB Via Gap:                     | 5 MIL                    |                  |             |
|                                     | ar (1)                   |                  |             |
| ** Constraint set values not the se | ame for all subclasses.  |                  |             |
| OK Cancel                           | Reset                    |                  | Help        |
| 然后在Subclass 中,顶底                    | 层Line To Line 的间距        | 5为 <b>10</b> ,内月 | <b>尽为8.</b> |

## 4. 选择physical rule set-set value,点击ADD 添加HOST 4/5 Physical (Lines/Vias) Rule Set Etch Values 📮 🗆 🔀

| Constraint Set Name:        | HOST 4/5             |
|-----------------------------|----------------------|
| Subclass:                   | ALL ETCH             |
| Add Copy                    | Delete               |
| Physical property           | Value                |
| Min line width:             | XX                   |
| Max line width:             | 100 MIL              |
| Min neck width:             | XX                   |
| Max neck length:            | 10000 MIL            |
| DiffPair primary gap:       | Exercise and support |
| DiffPair neck gap:          | 0 MIL                |
| Allow on etch subclass:     | Allowed              |
| 'T' junctions:              | Anywhere             |
| Min BBvia stagger:          | 5 MIL                |
| Max BBvia stagger:          | 0 MIL                |
| Pad/pad direct connect:     | Not Allowed          |
| Via list property           |                      |
| - Available database padsta | cks Current via list |

然后在Subclass 中,顶底层的线宽为5,内层为4.

5. 无论是线宽还是线距都需要在assignment table 中进行和其他NET 的匹配。